Instructie wachtwoord vergeten Ouder account.

Bent u uw wachtwoord vergeten, dan kunt u deze zelfstandig resetten.

Ga naar de inlogpagina van de Magister app of website en vul ze schoolnaam en vervolgens de gebruikersnaam in als hier om gevraagd wordt. Hiernaverschijnt onderaan de knop "wachtwoord vergeten". Klik hierop.

| Goedemiddag,         |               |  |  |  |
|----------------------|---------------|--|--|--|
| Vul je wachtwoord in |               |  |  |  |
| Cone.college         | <u>wijzig</u> |  |  |  |
| • v-account          | wijzig        |  |  |  |
| e wachtwoord         | <b> Q</b>     |  |  |  |
| Doorgaan             |               |  |  |  |
| Wachtwoord vergeten  |               |  |  |  |

Er wordt nu een verificatiecode via e-mail verstuurd naar het adres wat gekoppeld is aan uw ouder account. Neem deze code over, en vul hierna een nieuw wachtwoord in. (let op uw wachtwoord dient minimaal 12 karakters lang te zijn). Klik hierna op Herstellen. Hierna heeft u direct weer toegang tot uw account.

| Er is      | een code verstuurd             | naar<br>Vul deze ( | code |
|------------|--------------------------------|--------------------|------|
| hier       | onder in.                      |                    |      |
| Voer j     | e verificatecode in            |                    |      |
| ۶          | e verificatecode               |                    |      |
| Voer j     | e nieuwe wachtwoord in         |                    |      |
|            |                                | ••••               | Ø    |
| Voer j     | e nieuwe wachtwoord nogmaals i | in                 |      |
|            |                                | ••••]              | છ    |
| Herstellen |                                |                    |      |

Let op! Klopt het E-mailadres niet, neem dan contact op met de vestiging waar uw kind op school zit. Het adres zal dan eerst aangepast moeten worden alvorens u een reset uit kan voeren.

Voor contact gegevens kunt u terecht op onze website https://zone.college/locaties/.